# **Connecting a Local Git Repository to a New GitHub Repository**

# Objective

The objective of this lab assignment is to guide students through the process of connecting a local Git repository to a new GitHub repository. By the end of this assignment, students will be able to:

- 1. Initialize a local Git repository.
- 2. Add files and make commits.
- 3. Create a new GitHub repository.
- 4. Connect the local repository to the GitHub repository.
- 5. Push local commits to the remote GitHub repository.

# Prerequisites

- 1. Basic understanding of Git and GitHub.
- 2. Git installed on your local machine.
- 3. A GitHub account.

# Instructions

# **Step 1: Open Terminal or Command Prompt**

Open your terminal (on macOS or Linux) or Command Prompt (on Windows).

## Step 2: Navigate to Your Local Repository

Use the cd command to navigate to the directory of your local project. For example:

cd path/to/your/local/repository

# Step 3: Initialize Git in Your Repository

If Git is not already initialized in your project directory, initialize it by running:

git init

## **Example:**

\$ cd my-project

\$ git init

Initialized empty Git repository in /path/to/my-project/.git/

#### Step 4: Add Your Files to the Repository

Add all your project files to the staging area using:

git add .

#### **Example:**

\$ git add .

\$ git status

On branch master

No commits yet

Changes to be committed:

(use "git rm --cached <file>..." to unstage)

new file: file1.txt

new file: file2.txt

#### **Step 5: Commit the Files**

Commit the added files with an initial commit message:

git commit -m "Initial commit"

#### **Example:**

\$ git commit -m "Initial commit"

[master (root-commit) abcdef1] Initial commit

2 files changed, 2 insertions(+)

create mode 100644 file1.txt

create mode 100644 file2.txt

#### Step 6: Create a New Repository on GitHub

1. Go to <u>GitHub</u> and log in to your account.

- 2. Click on the "+" icon in the top-right corner and select "New repository".
- 3. Fill in the repository details (e.g., repository name, description) and click "Create repository".

#### **Step 7: Copy the Repository URL**

Once the repository is created, copy the URL provided by GitHub. It should look something like this:

https://github.com/your-username/your-repository.git

#### Step 8: Add the Remote Repository to Your Local Repository

Add the copied URL as a remote repository named origin:

git remote add origin <repository URL>

```
Replace <repository URL> with the URL you copied from GitHub.
```

#### **Example:**

\$ git remote add origin https://github.com/your-username/your-repository.git

#### Step 9: Verify the Remote Repository

Verify that the remote repository has been added correctly:

git remote -v

## **Example:**

\$ git remote -v

origin https://github.com/your-username/your-repository.git (fetch)

origin https://github.com/your-username/your-repository.git (push)

## Step 10: Push Your Local Repository to GitHub

Push your local commits to the remote GitHub repository:

git push -u origin master

#### **Example:**

\$ git push -u origin master

Counting objects: 3, done.

Writing objects: 100% (3/3), 220 bytes | 220.00 KiB/s, done.

Total 3 (delta 0), reused 0 (delta 0)

To https://github.com/your-username/your-repository.git

\* [new branch] master -> master

Branch 'master' set up to track remote branch 'master' from 'origin'.